# Explaining Docker Networking Concepts

**Docker networking** is basically used to establish communication between the docker containers and the outside world via host machine or you can say it is a communication passage through which all the isolated containers communicate with each other in various situations to perform the required actions. In this guide, we will explain basic Docker networking concepts with practical examples on Ubuntu.

If you haven't installed Docker yet, refer the following guide.

• How to Install Docker in Ubuntu 18.04 LTS Server

Basics of Docker usage:

• Getting Started With Docker

## **Explaining Docker Networking Concepts**

All commands listed below are tested with **root** privileges on **Ubuntu**.

To manage network operations, like creating a new network, connecting a container to a network, disconnect a container from the network, listing available networks and removing networks etc., we use the following command:

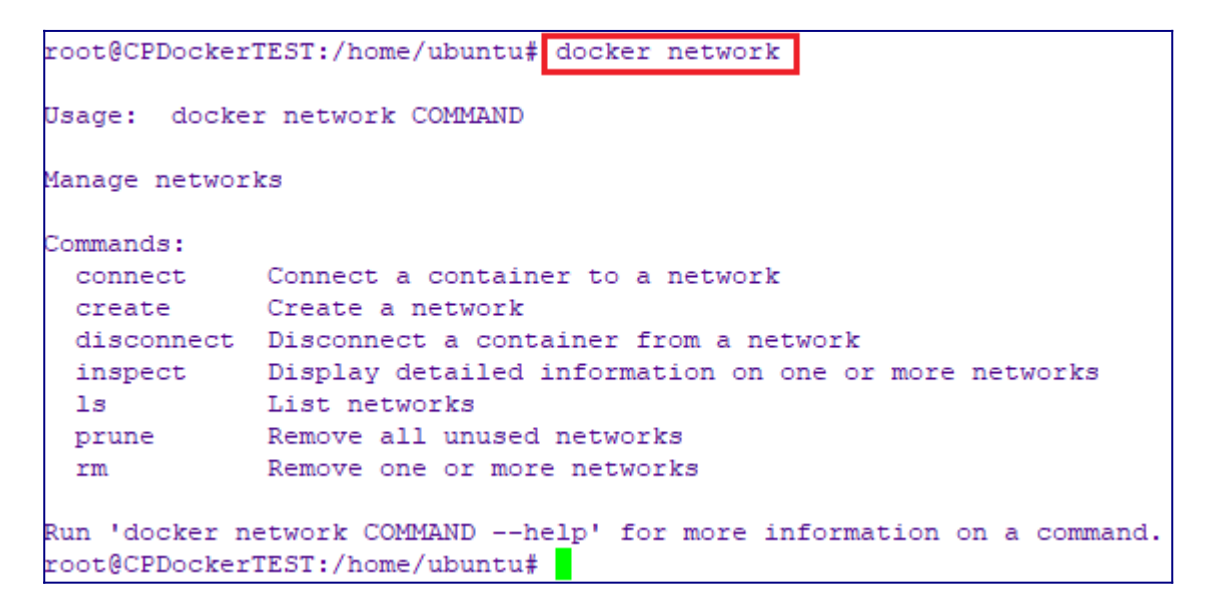

#### Types of docker network drivers

To list all your networks, run:

docker network ls

| root@CPDockerTES | T:/home/ubuntu# | docker network 1s |       |
|------------------|-----------------|-------------------|-------|
| NETWORK ID       | NAME            | DRIVER            | SCOPI |
| 2898a81657c5     | bridge          | bridge            | local |
| 94b2d88e4b68     | host            | host              | local |
| e8467d9c80b1     | none            | null              | local |
| root@CPDockerTES | T:/home/ubuntu# |                   |       |

Let's have some short introduction on all of them.

- 1. **Bridge network :** When you start Docker, a default bridge network is created automatically. A newly-started containers will connect automatically to it. You can also create user-defined custom bridge networks. User-defined bridge networks are superior to the default bridge network.
- 2. **Host network :** It remove network isolation between the container and the Docker host, and use the host's networking directly. If you run a container which binds to port 80 and you use host networking, the container's application is available on port 80 on the host's IP address. Means you will not be able to run multiple web containers on the same host, on the same port as the port is now common to all containers in the host network.

- 3. **None network :** In this kind of network, containers are not attached to any network and do not have any access to the external network or other containers. So, this network is used when you want to completely disable the networking stack on a container.
- 4. **Overlay network :** Creates an internal private network that spans across all the nodes participating in the swarm cluster. So, Overlay networks facilitate communication between a docker swarm service and a standalone container, or between two standalone containers on different Docker Daemons.
- 5. **Macvlan network :** Some applications, especially legacy applications or applications which monitor network traffic, expect to be directly connected to the physical network. In this type of situation, you can use the Macvlan network driver to assign a MAC address to each container's virtual network interface, making it appear to be a physical network interface directly connected to the physical network.

Allow me to show you hands-on exercises to Bridge and Host networks.

#### 1. Bridge Network

I will be using two Alpine containers to explain this type of network.

Now, I am going to run two Alpine containers namely **C1** and **C2** using commands:

docker run -it -d --name c1 alpine ash

docker run -it -d --name c2 alpine ash

| root@CPDockerTEST                                                   | :/home/ubuntu# | docker run -it -dna | me cl alpine ash      |               |       |       |
|---------------------------------------------------------------------|----------------|---------------------|-----------------------|---------------|-------|-------|
| 660ef65e899c277153a614c0229abe15eb73dce87793f3f39726635966646e8e    |                |                     |                       |               |       |       |
| root@CPDockerTEST:/home/ubuntu# docker container 1s                 |                |                     |                       |               |       |       |
| CONTAINER ID                                                        | IMAGE          | COMMAND             | CREATED               | STATUS        | PORTS | NAMES |
| 660ef65e899c                                                        | alpine         | "ash"               | <u>ll seconds</u> ago | Up 9 seconds  |       | cl    |
| root@CPDockerTEST:/home/ubuntu# docker run -it -dname c2 alpine ash |                |                     |                       |               |       |       |
| 9649ff07laf2bec628a5fbbfc14d8dd84525992113f2b6f07884fcedd47dd974    |                |                     |                       |               |       |       |
| root@CPDockerTEST                                                   | :/home/ubuntu# | docker container ls |                       |               |       |       |
| CONTAINER ID                                                        | IMAGE          | COMMAND             | CREATED               | STATUS        | PORTS | NAMES |
| 9649ff071af2                                                        | alpine         | "ash"               | 12 seconds ago        | Up 9 seconds  |       | c2    |
| 660ef65e899c                                                        | alpine         | "ash"               | 59 seconds ago        | Up 57 seconds |       | cl    |
| root@CPDockerTEST                                                   | :/home/ubuntu# |                     |                       |               |       |       |

Next, let us find out the IP address of those running containers. To do so, run:

```
docker exec -it c1 sh -c "ip a"
```

```
docker exec -it c2 sh -c "ip a"
```

```
root@CPDockerTEST:/home/ubuntu# docker exec -it cl sh -c "ip a"
1: lo: <LOOPBACK,UP,LOWER UP> mtu 65536 qdisc noqueue state UNKNOWN qlen 1000
   link/loopback 00:00:00:00:00:00 brd 00:00:00:00:00:00
   inet 127.0.0.1/8 scope host lo
      valid lft forever preferred lft forever
140: eth0@if141: <BROADCAST,MULTICAST,UP,LOWER UP,M-DOWN> mtu 1500 qdisc noqueue state UP
   link/ether 02:42:ac:11:00:02 brd ff:ff:ff:ff:ff:ff
   inet 172.17.0.2/16 brd 172.17.255.255 scope global eth0
      valid lft forever preferred lft forever
root@CPDockerTEST:/home/ubuntu# docker exec -it c2 sh -c "ip a"
1: lo: <LOOPBACK,UP,LOWER UP> mtu 65536 qdisc noqueue state UNKNOWN qlen 1000
   link/loopback 00:00:00:00:00:00 brd 00:00:00:00:00:00
   inet 127.0.0.1/8 scope host lo
      valid lft forever preferred lft forever
136: eth0@if137: <BROADCAST,MULTICAST,UP,LOWER UP,M-DOWN> mtu 1500 qdisc noqueue state UP
   link/ether 02:42:ac:11:00:03 brd ff:ff:ff:ff:ff:ff
   inet 172.17.0.3/16 brd 172.17.255.255 scope global eth0
      valid lft forever preferred lft forever
coot@CPDockerTEST:/home/ubuntu#
```

As you can see, the IP address of C1 container is **172.17.0.2** and IP address of C2 is **172.17.0.3**.

Now let us go ahead and try to ping each other to ensure if they can be able to communicate.

First, attach to the running C1 container and try to ping the C2 container:

docker attach c1

Ping -c 2 172.17.0.3

```
root@CPDockerTEST:/home/ubuntu# docker attach cl
/#ipa
1: lo: <LOOPBACK, UP, LOWER UP> mtu 65536 qdisc noqueue state UNKNOWN qlen 1000
   link/loopback 00:00:00:00:00:00 brd 00:00:00:00:00:00
    inet 127.0.0.1/8 scope host lo
      valid lft forever preferred lft forever
140: eth0@if141: <BROADCAST,MULTICAST,UP,LOWER UP,M-DOWN> mtu 1500 qdisc noqueue state UP
    link/ether 02:42:ac:11:00:02 brd ff:ff:ff:ff:ff:ff
    inet 172.17.0.2,16 brd 172.17.255.255 scope global eth0
      valid lft forever preferred lft forever
/ # ping -c 2 172.17.0.3
PING 172.17.0.3 (172.17.0.3): 56 data bytes
64 bytes from 172.17.0.3: seq=0 ttl=64 time=0.150 ms
64 bytes from 172.17.0.3: seq=1 ttl=64 time=0.109 ms
--- 172.17.0.3 ping statistics ---
2 packets transmitted, 2 packets received, 0% packet loss
round-trip min/avg/max = 0.109/0.129/0.150 ms
  #
```

Similarly, attach to C2 container and try to ping C1 container.

docker attach c2

Ping -c 2 172.17.0.2

```
root@CPDockerTEST:/home/ubuntu# docker attach c2
/ # ip a
1: lo: <LOOPBACK,UP,LOWER UP> mtu 65536 qdisc noqueue state UNKNOWN qlen 1000
   link/loopback 00:00:00:00:00 brd 00:00:00:00:00
   inet 127.0.0.1/8 scope host lo
      valid lft forever preferred lft forever
144: eth0@if145: <BROADCAST,MULTICAST,UP,LOWER UP,M-DOWN> mtu 1500 qdisc noqueue state UP
   link/ether 02:42:ac:11:00:03 brd ff:ff:ff:ff:ff:ff
    inet 172.17.0.3 16 brd 172.17.255.255 scope global eth0
      valid lft forever preferred lft forever
/ # ping -c 3 172.17.0.2
PING 172.17.0.2 (172.17.0.2): 56 data bytes
64 bytes from 172.17.0.2: seq=0 ttl=64 time=0.129 ms
64 bytes from 172.17.0.2: seq=1 ttl=64 time=0.110 ms
64 bytes from 172.17.0.2: seq=2 ttl=64 time=0.094 ms
--- 172.17.0.2 ping statistics ---
3 packets transmitted, 3 packets received, 0% packet loss
round-trip min/avg/max = 0.094/0.111/0.129 ms
/ #
```

As you see in the above screenshots, the communication is happening between the containers with in the same network.

We can also verify it by inspecting the bridge network using command:

docker network inspect bridge

The above command will display all information about the network, such as network type, subnet, gateway, containers name and iip addresses etc.

```
root@CPDockerTEST:/home/ubuntu# docker network inspect bridge
   {
       "Name": "bridge",
       "Id": "5664b4902fcalle325599dd93568b2d005212e1cd084ccfla4503ac5bd60fd79",
       "Created": "2019-10-13T05:46:26.876094Z",
       "Scope": "local",
       "Driver": "bridge",
       "EnableIPv6": false,
       "IPAM": {
           "Driver": "default",
           "Options": null,
            "Config": [
               - {
                    "Subnet": "172.17.0.0/16",
                    "Gateway": "172.17.0.1"
                }
            1
        },
       "Internal": false,
        "Attachable": false,
        "Ingress": false,
        "ConfigFrom": {
           "Network": ""
       },
        "ConfigOnly": false,
        "Containers": {
            "660ef65e899c277153a614c0229abe15eb73dce87793f3f39726635966646e8e": {
                "Name": "cl",
                "EndpointID": "43ff4b8elaff0d5fed150910af96b0053475a1789af365cae0ed8566dldfec13",
                "MacAddress": "02:42:ac:11:00:02",
                "IPv4Address": "172.17.0.2/16",
                "IPv6Address": ""
            },
            "9649ff07laf2bec628a5fbbfc14d8dd84525992113f2b6f07884fcedd47dd974": {
                "Name": "c2",
                "EndpointID": "8807e30fdfcd9ed893e8e894a351842801fb5cc7eleb32f2cdf6ba8ced6c8b98",
               "MacAddress": "02:42:ac:11:00:03",
               "IPv4Address": "172.17.0.3/16",
               "IPv6Address": ""
            }
        },
        "Options": {
           "com.docker.network.bridge.default bridge": "true",
           "com.docker.network.bridge.enable icc": "true",
           "com.docker.network.bridge.enable ip masquerade": "true",
```

### **1.1 Creating user-defined bridge network**

Like I already said, when you start Docker, a **default bridge network is created automatically**. All newly-started containers will connect automatically to it. However, you can also create user-defined custom bridge networks.

To create new network driver, simply run:

```
docker network create my_net
```

Or,

```
docker network create --driver bridge dhruv_net
```

Both commands will do the same work. If you will not specify the driver name, it will create in the default network driver i.e. **bridge**.

| -                                                                |                      |                      |                      |       |  |  |  |
|------------------------------------------------------------------|----------------------|----------------------|----------------------|-------|--|--|--|
| root@CPDockerTE                                                  | ST:/home/ubuntu# do  | ocker network 1s     |                      |       |  |  |  |
| NETWORK ID                                                       | NAME                 | DRIVER               | SCOPE                |       |  |  |  |
| 5664b4902fca                                                     | bridge               | bridge               | local                |       |  |  |  |
| 94b2d88e4b68                                                     | host                 | host                 | local                |       |  |  |  |
| e8467d9c80bl                                                     | none                 | null                 | local                |       |  |  |  |
| root@CPDockerTE                                                  | ST:/home/ubuntu# do  | ocker network create | my_net               |       |  |  |  |
| 261a6ece3cceefd                                                  | 18e75551e82951df8bd1 | 1113e1b5ce176ac45650 | 90fb6d5eccf          |       |  |  |  |
| root@CPDockerTE                                                  | ST:/home/ubuntu# do  | ocker network ls     |                      |       |  |  |  |
| NETWORK ID                                                       | NAME                 | DRIVER               | SCOPE                |       |  |  |  |
| 5664b4902fca                                                     | bridge               | bridge               | local                |       |  |  |  |
| 94b2d88e4b68                                                     | host                 | host                 | local                |       |  |  |  |
| 261a6ece3cce                                                     | my net               | bridge               | local                |       |  |  |  |
| e8467d9c80b1                                                     | none                 | null                 | local                |       |  |  |  |
| root@CPDockerTE                                                  | ST:/home/ubuntu# do  | ocker network create | edriver bridge dhruv | / net |  |  |  |
| e2e9b5886a9a894c4e526be8b4415ba042a88f168d776fae6bf4b53d97cf19a9 |                      |                      |                      |       |  |  |  |
| root@CPDockerTEST:/home/ubuntu# docker network ls                |                      |                      |                      |       |  |  |  |
| NETWORK ID                                                       | NAME                 | DRIVER               | SCOPE                |       |  |  |  |
| 5664b4902fca                                                     | bridge               | bridge               | local                |       |  |  |  |
| e2e9b5886a9a                                                     | dhruv_net            | bridge               | local                |       |  |  |  |
| 94b2d88e4b68                                                     | host                 | host                 | local                |       |  |  |  |
| 261a6ece3cce                                                     | my_net               | bridge               | local                |       |  |  |  |
| e8467d9c80bl                                                     | none                 | null                 | local                |       |  |  |  |
| root@CPDockerTEST:/home/ubuntu#                                  |                      |                      |                      |       |  |  |  |

On user-defined networks like dhruv\_net, containers can not only communicate by IP address, but can also resolve a container name to an IP address. This capability is called **automatic service discovery**.

To ensure if the containers can communicate with each other, let us run three alpine containers namely **A1**, **A2** and **A3** on **dhruv\_net** network which we created earlier.

docker run -it -d --name A1 --network dhruv\_net alpine ash docker run -it -d --name A2 --network dhruv\_net alpine ash docker run -it -d --name A3 --network dhruv\_net alpine ash

| root@CPDockerTES1               | [:/home/ubuntu#  | docker run -it -dna    | me Alnetwork dhruv ne | et alpine ash |       |       |
|---------------------------------|------------------|------------------------|-----------------------|---------------|-------|-------|
| 59aed907a148838e0               | 6a2c7d0e45ee8706 | 57cfa9c502fff2bb47c6a8 | ec3b6b4alc            |               |       |       |
| root@CPDockerTES1               | [:/home/ubuntu#  | docker run -it -dna    | me A2network dhruv ne | et alpine ash |       |       |
| 88652fcd409767a43               | 3ceac85658db2a74 | 6d2ad08dd2c3e40091243e | 032d5bd6ba            |               |       |       |
| root@CPDockerTES1               | [:/home/ubuntu#  | docker run -it -dna    | me A3network dhruv ne | et alpine ash |       |       |
| fb0a5b78133bab40b               | b6f99ddbb71f903  | 5fc7be3213707295fe4804 | d469b66916            |               |       |       |
| root@CPDockerTES1               | [:/home/ubuntu#  | docker container ls    |                       |               |       |       |
| CONTAINER ID                    | IMAGE            | COMMAND                | CREATED               | STATUS        | PORTS | NAMES |
| fb0a5b78133b                    | alpine           | "ash"                  | 16 seconds ago        | Up 13 seconds |       | A3    |
| 88652fcd4097                    | alpine           | "ash"                  | 28 seconds ago        | Up 25 seconds |       | A2    |
| 59aed907a148                    | alpine           | "ash"                  | 37 seconds ago        | Up 34 seconds |       | A1    |
| 9649ff071af2                    | alpine           | "ash"                  | 9 hours ago           | Up 4 hours    |       | c2    |
| 660ef65e899c                    | alpine           | "ash"                  | 9 hours ago           | Up 4 hours    |       | cl    |
| root@CPDockerTEST:/home/ubuntu# |                  |                        |                       |               |       |       |

Now try to attach to any one of the containers and ping the other two using container name.

```
root@CPDockerTEST:/home/ubuntu# docker container attach Al
/ # ping -c 2 A2
PING A2 (172.23.0.3): 56 data bytes
64 bytes from 172.23.0.3: seq=0 ttl=64 time=0.202 ms
64 bytes from 172.23.0.3: seq=1 ttl=64 time=0.146 ms
--- A2 ping statistics ---
2 packets transmitted, 2 packets received, 0% packet loss
round-trip min/avg/max = 0.146/0.174/0.202 ms
/ # ping -c 2 A3
PING A3 (172.23.0.4): 56 data bytes
64 bytes from 172.23.0.4: seq=0 ttl=64 time=0.150 ms
64 bytes from 172.23.0.4: seq=1 ttl=64 time=0.100 ms
--- A3 ping statistics ---
2 packets transmitted, 2 packets received, 0% packet loss
round-trip min/avg/max = 0.100/0.125/0.150 ms
/ #
```

```
root@CPDockerTEST:/home/ubuntu# docker container attach A2
 # ping -c 2 A1
PING A1 (172.23.0.2): 56 data bytes
64 bytes from 172.23.0.2: seq=0 ttl=64 time=0.118 ms
64 bytes from 172.23.0.2: seq=1 ttl=64 time=0.129 ms
--- Al ping statistics ---
2 packets transmitted, 2 packets received, 0% packet loss
round-trip min/avg/max = 0.118/0.123/0.129 ms
 # ping -c 2 A3
PING A3 (172.23.0.4): 56 data bytes
64 bytes from 172.23.0.4: seq=0 ttl=64 time=0.139 ms
64 bytes from 172.23.0.4: seq=1 ttl=64 time=0.091 ms
 -- A3 ping statistics ---
2 packets transmitted, 2 packets received, 0% packet loss
round-trip min/avg/max = 0.091/0.115/0.139 ms
 #
```

From the above screenshots, it is proved that containers can be able to to communicate with each other.

#### 2. Host Network

We are running a container which binds to port 80 using host networking, the container's application is available on port 80 on the host's IP address.

| root@CPDockerTEST:/home/ubuntu# netstat -ntlp |                                               |                                         |                            |              |                    |  |  |
|-----------------------------------------------|-----------------------------------------------|-----------------------------------------|----------------------------|--------------|--------------------|--|--|
| Active                                        | Active Internet connections (only servers)    |                                         |                            |              |                    |  |  |
| Proto                                         | Recv-Q Ser                                    | nd-Q Local Address                      | Foreign Address            | State        | PID/Program name   |  |  |
| tcp                                           | 0                                             | 0 0.0.0.0:22                            | 0.0.0:*                    | LISTEN       | 12240/sshd         |  |  |
| tcp                                           | 0                                             | 0 0.0.0.0:25324                         | 0.0.0:*                    | LISTEN       | 14851/ruby         |  |  |
| tcp6                                          | 0                                             | 0 :::22                                 | :::*                       | LISTEN       | 12240/sshd         |  |  |
| root@C                                        | PDockerTE:                                    | ST:/home/ubuntu# docker                 | run -it -dnetwork host     | :name my_ng: | inx nginx          |  |  |
| 2a59dd                                        | l04feffe0b                                    | f9c6fa290edc3ba6 <mark>60e4014</mark> 6 | e48529d8f0d8c7fa807924cb45 |              |                    |  |  |
| root@C                                        | root@CPDockerTEST:/home/ubuntu# netstat -ntlp |                                         |                            |              |                    |  |  |
| Active Internet connections (only servers)    |                                               |                                         |                            |              |                    |  |  |
| Proto                                         | Recv-Q Ser                                    | nd-Q Local Address                      | Foreign Address            | State        | PID/Program name   |  |  |
| tcp                                           | 0                                             | 0 0.0.0.0:80                            | 0.0.0:*                    | LISTEN       | 4921/nginx: master |  |  |
| tcp                                           | 0                                             | 0 0.0.0.0:22                            | 0.0.0:*                    | LISTEN       | 12240/sshd         |  |  |
| tcp                                           | 0                                             | 0 0.0.0.0:25324                         | 0.0.0:*                    | LISTEN       | 14851/ruby         |  |  |
| tcp6                                          | 0                                             | 0 :::22                                 | :::*                       | LISTEN       | 12240/sshd         |  |  |
| root@CPDockerTEST:/home/ubuntu#               |                                               |                                         |                            |              |                    |  |  |

Host network is only needed when you are running programs with very specific network. The application running inside the Docker container look like they are running on the host itself, from the perspective of the network. It allows the container greater network access than it can normally get. Here, we used **netstat -ntlp** command to display the listening port on the server. To find which service is listening on a particular port, **this guide**.

We've only covered the basics of Docker networking concepts. For more details, I suggest you to look into the Docker networking guide attached below.

• Docker Container Networking